## Setting up a Logic Controls CR3003 USB Cash Drawer

Logic Controls products are made by Bematech, and you'll find the USB driver at bematechus.com in the Support, Product Drivers and Documents section. Go to Cash Drawers, Drivers and download All USB Cash Drawers for the version of Windows you are using. Unzip the files to a folder noting where you put them.

Connect the cash drawer to the computer before you install the Logic Controls driver. This will install a HID device in the computer's Device Manager

Next, Install the USB driver by running the Install file in the driver folder. This will install a virtual COM port, which you can see in the Windows Device Manager under Ports (COM and LPT). The port installed is usually the next available number after the last physical COM port. For example, If the computer has a physical COM 1, the virtual COM port will install as COM 2.

**REBOOT the PC**. This is important to make sure the new COM port will be available for the next step.

In the Printers and Faxes window of the PC add a Generic Text Only Printer. When you select a port, make sure you use the COM port installed by the USB driver.

| Add Printer Wizard                                                                                                    |  |
|----------------------------------------------------------------------------------------------------|--|
| Install Printer Software<br>The manufacturer and model determine which printer software to use.                                                                                                    |  |
| Select the manufacturer and model of your printer. If your printer came with an installation disk, click Have Disk. If your printer is not listed, consult your printer documentation for compatible printer software.                                                                                                    |  |
| Manufacturer       Printers         Epson       Generic / Text Only         Fuji Xerox       Generic IBM Graphics 9pin         Fujitsu       Generic IBM Graphics 9pin         GCC       MS Publisher Color Printer         Generic       MS Publisher Color Printer         This driver is digitally signed.       Windows Update         Tell me why driver signing is important |  |
| < <u>B</u> ack <u>N</u> ext > Cancel                                                                                                    |  |

Don't set it to the default printer, don't share it and don't print a test page. POSitive addresses the cash drawer through this printer port and driver.

After the Generic printer is installed, edit the printer properties and click the "Advanced" tab.

| Device Settings                                                                                                    | Printer                                                                                                    | Commands                            | Font Selection           |
|----------------------------------------------------------------------------------------------------|----------------------------------------------------------------------------------------------------|-------------------------------------|--------------------------|
| General                                                                                                    | Sharing                                                                                                    | Ports                               | Advanced                 |
| <ul> <li>Always available</li> </ul>                                                                                                    |                                                                                                    |                                     |                          |
| Available from                                                                                                    | 12:00 AM                                                                                                    | ÷ To                                | 12:00 AM                 |
| Diana 1                                                                                                    |                                                                                                    |                                     |                          |
| Phonty:                                                                                                    |                                                                                                    |                                     |                          |
| Driver: Generic /                                                                                                    | Text Only                                                                                                    | •                                   | New Driver               |
| 🔵 Spool print docur                                                                                                    | ments so progran                                                                                                    | n finishes printing                 | faster                   |
| Spool print docur                                                                                                    | ments so program<br>after last page is                                                                                                   | n finishes printing<br>spooled      | faster                   |
| <ul> <li>Spool print docur</li> <li>Start printing</li> <li>Start printing</li> </ul>                                                                                                    | ments so progran<br>after last page is<br>immediately                                                                                    | n finishes printing<br>spooled      | faster                   |
| <ul> <li>Spool print docur</li> <li>Start printing</li> <li>Start printing</li> <li>Print directly to the</li> </ul>                                                                             | ments so program<br>after last page is<br>immediately<br>ne printer                                                                      | n finishes printing<br>spooled      | faster                   |
| <ul> <li>Spool print docur</li> <li>Start printing</li> <li>Start printing</li> <li>Print directly to the</li> <li>Hold mismatched</li> </ul>                                                    | ments so program<br>after last page is<br>immediately<br>ne printer                                                                      | n finishes printing<br>spooled      | faster                   |
| <ul> <li>Spool print docur</li> <li>Start printing</li> <li>Start printing</li> <li>Start printing</li> <li>Print directly to the</li> <li>Hold mismatched</li> <li>Print spooled doc</li> </ul> | nents so progran<br>after last page is<br>immediately<br>re printer<br>I documents<br>cuments first                                      | n finishes printing<br>spooled      | faster                   |
| Spool print docur Start printing  Start printing  Print directly to th Hold mismatched Print spooled doc Keep printed doc                                                                        | nents so progran<br>after last page is<br>immediately<br>ne printer<br>I documents<br>documents<br>cuments first<br>cuments              | n finishes printing :<br>spooled    | faster                   |
| Spool print docur Start printing  Start printing  Print directly to th Hold mismatched Print spooled doc Keep printed doc Finable advance                                                        | nents so program<br>after last page is<br>immediately<br>ne printer<br>I documents<br>cuments first<br>cuments<br>d printing feature     | n finishes printing<br>spooled      | faster                   |
| Spool print docur Start printing Start printing Print directly to th Hold mismatched Print spooled doc Keep printed doc Enable advance Printing Defaults.                                        | nents so progran<br>after last page is<br>immediately<br>re printer<br>I documents<br>cuments first<br>cuments<br>d printing feature<br> | n finishes printing<br>spooled<br>s | faster<br>Separator Page |

Select "**Print directly to the printer**". If you don't do this the drawer won't open.

| Station Detail                                                                                                    |                                                                                                    | × |
|----------------------------------------------------------------------------------------------------|----------------------------------------------------------------------------------------------------|---|
| General<br>- Program Start<br>- Screen Settings<br>- Invoice/Misc<br>- Printing Options<br>- Register Balance<br>- Cash Drawer<br>- Pole Display<br>- Credit Card Processing<br>- Portable Scanner<br>- Multi-Monitor Support<br>- RMS Pump Interface<br>Printers/E-Mail<br>- Invoice<br>- Alternate Invoice<br>- Layaway<br>- Orders<br>- Internet Orders<br>- Service<br>- Quotes<br>- Quotes w/Costs<br>- Contract Pricing<br>- Deposit Receipt<br>- AR Receipt<br>- Consignment Agrmnt<br>- Recurring Invoices<br>- Packing Slips | ✓ Use Cash Drawer         Cash Drawer Settings         Cash Drawer Code:         Cash Drawer Code:         Tenter the decimal number(s) (separated by commas) needed to open your cash drawer. For example, many cash drawers use the decimal number 7.         Cash Drawer Port         Common Common Co | 1 |
| <u>LUM Ports Setup</u>                                                                                                    |                                                                                                    | 1 |

Next, in POSitive Station settings, Choose Cash Drawer. Be sure to put a check next to Use Cash Drawer. Enter 7 for the Cash Drawer Code. The Cash Drawer Port, Pulse and Bypass Direct To Port settings are not used and are overridden by the next step. Finally, select the Generic Text Only printer driver we set up earlier for the Cash Drawer Printer.

Click the test button - if it was set up correctly the drawer will open. If it doesn't, check that the driver is set to print directly to the printer (see previous step). This is the most likely cause for failure of this set-up.

## FOR REFERENCE. USE ONLY IF NECESSARY. Using the Cash Drawer Edit Utility

| Set Communication Port                                            |              |  |  |  |
|-------------------------------------------------------------------|--------------|--|--|--|
| Port Name:<br>COM8<br>Baud Rate:<br>9600<br>Parity Check:<br>None | OK<br>Cancel |  |  |  |
| Bit Number:<br>8 Bits 💌                                           |              |  |  |  |

CREdit.exe is a utility that will allow you to change the command code that opens the drawer. Select the Virtual COM port installed by the USB driver and click OK.

| Logic Controls CR Programming Utility 🔀               |             |  |  |  |  |
|-------------------------------------------------------|-------------|--|--|--|--|
| Protocol in Use<br>COM8 9600 Non-parity 8 Bits 1 stop |             |  |  |  |  |
| Protocol in Edit<br>9600 V None V 8 Bits V 1 stop     |             |  |  |  |  |
| Open codes(decimal)                                   | 1           |  |  |  |  |
| Cmd Code1: 7                                          |             |  |  |  |  |
| Cmd Code2: 0                                          |             |  |  |  |  |
| Cmd Code3: 0                                          | C OPOS/JPOS |  |  |  |  |
| Cmd Code4: 0                                          | Open Test   |  |  |  |  |
| Cmd Code5: 0 📑                                        | Write to CR |  |  |  |  |
| bytes in command 1                                    | Exit        |  |  |  |  |
|                                                       |             |  |  |  |  |

You can use this utility to test the drawer and to change the communication protocol or the open code. The default open code for Logic Controls serial and USB drawers is 7. If you change the open code, make sure the "bytes in command" number matches the number of "Cmd Codes" used. For example, if you enter Cmd Code1: 27 and Cmd Code2: 7, "bytes in command" would be 2. Click Write to CR to update the drawer.